### VIA automatic loading device

#### Install and open the VIA application (File name: via-2.0.5-win)

Insert the keyboard to automatically load the device.

| IA 🧇                   |         |          |        |       |     |           |        |      |      |        |         |       |           |       |          |       |          |           |       | -    |        |
|------------------------|---------|----------|--------|-------|-----|-----------|--------|------|------|--------|---------|-------|-----------|-------|----------|-------|----------|-----------|-------|------|--------|
|                        |         |          |        |       |     | O         | ONFIGU | RE K |      |        |         |       |           |       |          |       |          |           |       |      |        |
| 📰 Keymap               | LAYER 0 | 123      | 3      |       |     |           |        |      |      |        |         |       |           |       |          |       |          |           |       | Ν    | 1K47 🗸 |
|                        |         |          |        |       |     | Esc       | Q      | W    |      | R      | т ү     |       |           | 0     | P a      | ksn   |          |           |       |      |        |
| SAVE + LOAD            |         |          |        |       |     |           | Δ      | 9    | D    | F      | C H     |       | ĸ         |       |          |       |          |           |       |      |        |
|                        |         |          |        |       |     | Tab       | ^      | ľ    |      |        | 9       |       | Ň         |       |          | nter  |          |           |       |      |        |
|                        |         |          |        |       |     | LShft     | z      | x    | С    | v      | BN      | м     |           | >     | t i      |       |          |           |       |      |        |
|                        |         |          |        |       |     | LCTL      | MO(2)  | LAIt | Del  | PgDn s | Space   | PgUp  | o MO(1)   | -     | 1 -      | ·     |          |           |       |      |        |
|                        |         |          |        |       |     |           |        |      |      |        |         |       |           |       |          |       |          |           |       |      |        |
|                        |         |          |        |       |     |           |        |      |      |        |         |       |           |       |          |       |          |           |       |      |        |
| BASIC                  |         | $\nabla$ | Esc    |       |     | с         |        |      | F    |        | н       | ı     | L         |       |          |       | N        |           |       |      |        |
| MACRO                  | c       |          |        | v     | w   |           |        | 7    | !    | @      | #       | s     | %         | ^     | &        | •     | (        | )         | _     | +    | ~      |
| LAYERS                 |         |          |        |       |     |           |        |      | 1    | 2      | 3       | 4     | 5         | 6     | 7        | 8     | 9        | 0         | •     | =    | •      |
| SPECIAL                |         | }        |        |       |     | <<br>,    |        |      | =    |        | F1      | F2    | F3        | F4    |          | F6    | F7       | F8        |       | F10  |        |
| QMK LIGHTING<br>CUSTOM | F12     | Print    | Scroll | Pause | Tab | 3ackspace | Insert | Del  | Home | End    | Page Up | Page  | Num       | Caps  | Enter    |       | 2        |           |       |      |        |
| OTHER                  |         |          |        |       |     |           |        |      |      | Num    | Left    | Pight |           | Pight |          | Pight |          |           |       |      |        |
|                        | 7       | 8        | 9      |       |     |           |        |      | ·    | Enter  | Shift   | Shift | Left Ctrl | Ctrl  | Left Win | Win   | Left Alt | Right Alt | Space | Menu | Left   |
|                        | Down    | Up       | Right  |       |     |           |        |      |      |        |         |       |           |       |          |       |          |           |       |      |        |
|                        |         |          |        |       |     |           |        |      |      |        |         |       |           |       |          |       |          |           |       |      |        |

### VIA manual loading device

#### Open the VIA application

Insert the keyboard and click the following interface to load the user json file (File name:MK47\_via.json)

|                           |       | KEY TESTER DESIGN |               |
|---------------------------|-------|-------------------|---------------|
|                           |       |                   |               |
|                           |       |                   |               |
|                           |       | <u>AN</u>         |               |
|                           |       |                   |               |
|                           |       |                   |               |
|                           |       |                   |               |
| Load Draft Definition     |       |                   | Load          |
| Use V3 definitions (via/n | next) |                   |               |
| Draft Definitions         |       |                   | 0 Definitions |
|                           |       |                   |               |

# **Button function customization**

## 1. Custom key editing steps

| I VIA                         | ≪ VIA   |        |        |       |             |               |         |      |      |              |               |                |           |               | □ ×      |              |          |           |       |      |        |
|-------------------------------|---------|--------|--------|-------|-------------|---------------|---------|------|------|--------------|---------------|----------------|-----------|---------------|----------|--------------|----------|-----------|-------|------|--------|
| CONFIGURE KEY TESTER SETTINGS |         |        |        |       |             |               |         |      |      |              |               |                |           |               |          |              |          |           |       |      |        |
| 📟 КЕҮМАР                      | LAYER 0 | 123    |        |       | <del></del> |               |         |      |      |              |               |                |           |               |          |              |          |           |       | ł    | ⟨B47 ∨ |
| ⊙ MACROS                      | 2 4     |        |        |       |             | Fee           | Q       | W    | E    | R            | т ү           | U              |           | 0             | Р.       | ken          |          |           |       |      |        |
| SAVE + LOAD                   |         |        |        |       |             | Esc           | . r     |      |      |              |               |                |           |               |          | кар          |          |           |       |      |        |
| Y LIGHTING                    |         |        |        |       |             | Tab           | A       | Ů    | D    | F            | G H           | J              | к         | L             | ;        | nter         |          |           |       |      |        |
|                               |         |        |        |       |             | LShft         | Z       | х    | с    | V            | B N           | М              |           | >             | † î      |              |          |           |       |      |        |
|                               |         |        |        |       |             | <b>й</b> гстг | . MO(2) | LAIt | Del  | PgDn S       | space         | PgUj           | o MO(1)   | -             | 1 -      |              |          |           |       |      |        |
| 5.选择                          |         | 按键     |        |       |             |               |         |      |      |              |               |                |           |               |          |              |          |           |       |      |        |
|                               |         |        |        |       |             |               |         |      |      |              |               |                |           |               |          |              |          |           |       |      |        |
| BASIC                         |         | ▽      | Esc    | 4     |             | с             |         |      | F    |              | н             |                | L         |               |          |              |          |           |       | Q    |        |
| MEDIA                         |         |        |        |       |             |               |         |      |      |              |               |                |           |               |          |              |          |           |       |      |        |
| MACRO<br>LAYERS               | s       |        |        |       |             | x             | Y       |      | 1    | @<br>2       | #<br>3        |                | %<br>5    |               | &<br>7   |              |          |           |       |      |        |
| SPECIAL                       |         |        |        |       |             | <             | >       |      | =    |              | F1            |                | F3        | F4            |          | F6           |          | F8        |       | F10  |        |
| QMK LIGHTING                  |         | Prot   | Scroll | ,     |             |               |         |      |      |              |               | Радо           | Num       | Cans          |          |              |          |           |       |      |        |
| CUSTOM                        | F12     | Screen | Lock   | Pause | Tab         | 3ackspace     | Insert  | Del  | Home | End          | Page Up       | Down           | Lock      | Lock          | Enter    | 1            | 2        | 3         | 4     | 5    | 6      |
| OTHER                         |         |        | 9      | 0     |             | *             |         |      | •    | Num<br>Enter | Left<br>Shift | Right<br>Shift | Left Ctrl | Right<br>Ctrl | Left Win | Right<br>Win | Left Alt | Right Alt | Space | Menu | Left   |
|                               | Down    | Up     | Right  |       |             |               |         |      |      |              |               |                |           |               |          |              |          |           |       |      |        |
|                               |         |        |        |       | 按键          | 力能模核          |         |      |      |              |               |                |           |               |          |              |          |           |       |      |        |
|                               |         |        |        |       |             |               |         |      |      |              |               |                |           |               |          |              |          |           |       |      |        |

According to the numerical order of the red circle in the figure above:

- 1. Click CONFIGURE
- 2. Click KEYMAP
- 3. Select the key to edit
- 4. Select key function template
- 5. Select the desired function key

| IVIA 🗢      |                      |  | _     |       |        |                     |      |       |    |      |       |          |         |        |        | _ |        |
|-------------|----------------------|--|-------|-------|--------|---------------------|------|-------|----|------|-------|----------|---------|--------|--------|---|--------|
|             |                      |  |       | CON   | IFIGUR | e Ki                |      |       |    |      |       |          |         |        |        |   |        |
| 📟 КЕҮМАР    | LAYER 0 1 2 3        |  |       |       |        |                     |      |       |    |      |       |          |         |        |        |   | KB47 🗸 |
| ⊙ MACROS    |                      |  |       | 0     | w      | F                   | R    | т     | Y  | П    |       | 0        | P       |        |        |   |        |
| SAVE + LOAD |                      |  | Esc   |       |        |                     |      |       |    |      |       |          |         | Bksp   |        |   |        |
|             |                      |  | Tab   | A     | S      |                     |      | G     | н  |      | К     | L        |         | Enter  |        |   |        |
|             |                      |  | LShft | z     | x      | С                   | V    | В     | N  | М    |       |          | t       | ?<br>1 |        |   |        |
|             |                      |  | LCTL  | MO(2) | LAIt   | Del                 | PgDn | Space |    | PgUp | MO(1) | -        | L       | -      |        |   |        |
|             |                      |  |       |       |        |                     |      | 4.背光  | 效果 | 速度证  | 周节、   |          |         |        |        | 7 |        |
| GENERAL     | Underglow Brightness |  |       |       |        |                     |      |       |    |      |       |          |         |        |        |   |        |
|             |                      |  |       |       | 3.렡    | ╘ <del>╎/</del> .∦Т |      |       |    |      |       | <b>→</b> | BR      | EATHIN | ;   ~  |   |        |
|             |                      |  |       |       |        |                     |      |       |    |      |       |          |         |        |        |   |        |
|             |                      |  |       |       |        |                     |      |       |    |      |       |          |         |        |        |   |        |
|             |                      |  |       |       |        |                     |      |       |    | .背光  | 效果真   | ,<br>毛度调 | ,<br>副节 |        |        |   |        |
|             |                      |  |       |       |        |                     |      |       |    |      |       |          |         |        |        |   |        |
|             |                      |  |       |       |        |                     |      |       |    |      |       |          |         |        | 6.背光效果 |   |        |
|             |                      |  |       |       |        |                     |      |       |    |      |       |          |         |        |        |   |        |
|             |                      |  |       |       |        |                     |      |       |    |      |       |          |         |        |        |   |        |
|             |                      |  |       |       |        |                     |      |       |    |      |       |          |         |        |        |   |        |

# 2. Operation steps of backlight effect custom editing

According to the numerical order of the red circle in the figure above:

- 1. Click CONFIGURE
- 2. Click LIGHTING
- 3. Selection of lighting items
- 4. Speed adjustment of lighting effect
- 5. Brightness adjustment of lighting effect
- 6. Color selection of lighting effect

3. After editing the customized keys and backlight effect, save and generate the json file

VIA KB47 🗸 LAYER 0 1 2 3 w Е R U 0 Esc | 🕞 SAVE + LOAD ┥ G н Tab D LShf PgUp blob:https://via.evove.top/1bab3d67-6559-49b0-9f8c-6a16b48d2773 → ◇ 个 🕹 > 此电脑 > 下载 ✓ O 
○ 
○ 
○ 
左下載中搜索 组织 ▼ 新建文件夹 .... ? 📑 视频 名称 修改日期 类型 ′ 📰 图片 🔹 > 很久以前 (4) 🗄 文档 ➡ 下載 文件名(N): kb47003.json 保存类型(I): JSON 文件 (\*..json) 保存(5) 取消 ∧ 隐藏文件夹

according to the following steps

According to the numerical order of the red circle in the figure above:

- 1. Click SAVE+LOAD
- 2. Click SAVE
- 3. Enter the self-defined software name
- 4. Click Save to Folder

4. Custom key setting successful operation steps and successful prompt

| I VIA                                              |                                                             |                |       |       |         |     |            |          |        |        |       |   |   |        |      | – 🗆 🗙  |
|----------------------------------------------------|-------------------------------------------------------------|----------------|-------|-------|---------|-----|------------|----------|--------|--------|-------|---|---|--------|------|--------|
|                                                    |                                                             |                |       | CON   | IFIGURI |     |            |          |        |        |       |   |   |        |      |        |
| 📟 КЕҮМАР                                           | LAYER 0 1 2 3                                               |                |       |       |         |     |            |          |        |        |       |   |   |        |      | KB47 🗸 |
| ⊙ MACROS                                           |                                                             |                |       |       |         |     |            |          |        |        |       |   |   |        |      |        |
| SAVE + LOAD                                        |                                                             |                | Esc   | Q     | w       | E   | R          | Т        | Ŷ      | U      |       | 0 | Р | Bksp   |      |        |
| ♀ LIGHTING                                         |                                                             |                | Tab   | A     | S       |     |            |          |        |        | к     |   |   | Enter  |      |        |
|                                                    |                                                             |                | LShft | z     | X       |     |            | в        | N      | М      |       |   | t | ?<br>1 |      |        |
|                                                    |                                                             |                |       | MO(2) | LAIt    | Del | PgDn       | Space    |        | PgUp   | MO(1) | - | Ļ | -      |      |        |
|                                                    |                                                             |                |       |       |         |     |            |          |        |        |       | _ |   |        |      |        |
|                                                    |                                                             |                |       |       |         |     |            |          |        |        |       |   |   |        |      |        |
|                                                    | Load Saved Layout                                           |                |       |       |         |     |            |          |        |        |       |   |   |        | Load |        |
| ✓ 打开                                               |                                                             |                |       | ×     |         |     | Succes     | sfullvu  | ndated | lavout |       |   |   |        |      |        |
| $\leftarrow \rightarrow \land \uparrow \checkmark$ | › 此电脑 › 下载                                                  | ✓ ○ ○ 左下裁中     | 搜索    |       |         |     |            | Statty a | puuteu |        |       |   |   |        |      |        |
| 组织 ▼ 新建文件:                                         | 夹                                                           | 8              | •     | •     |         |     |            |          |        |        |       |   |   |        |      |        |
| ◇ Autodesk 360<br>■ 视频                             | <ul> <li>▲</li> <li>▲</li> <li>◆</li> <li>今天 (3)</li> </ul> | 修改日期           |       | 美型 ^  |         |     | b<br>1.点击弩 | 录        |        |        |       |   |   |        |      |        |
|                                                    | kb47003.json                                                | 2023/2/8 17    | :02   | JSOI  |         |     |            |          |        |        |       |   |   |        |      |        |
|                                                    | kb47002.json                                                | 2023/2/8 17    | :00   | JSOI  |         |     | 西泽目        | 定义       |        |        |       |   |   |        |      |        |
| ·                                                  | × <                                                         |                |       | >     |         |     |            |          |        |        |       |   |   |        |      |        |
| 2                                                  | 文件省(N): kb47003.json                                        | JSON 文件 (*.js  | on)   | ~     |         |     |            |          |        |        |       |   |   |        |      |        |
|                                                    |                                                             | 打开( <u>O</u> ) | 取     | 消     | - 3.    |     |            |          |        |        |       |   |   |        |      |        |
|                                                    |                                                             |                |       |       |         |     |            |          |        |        |       |   |   |        |      |        |

According to the numerical order of the red circle in the figure above:

- 1. Click LOAD
- 2. Select the Json file you just named
- 3. Click to open
- 4. Display: Successfully updated layout

Congratulations, the customization is complete;

You can save multiple own Josn files according to the above steps !